## City of Boulder – General Bill Payments - Portal Instructions

CUSTOMERS...please follow the steps below to use the Customer Self Service (CSS) portal. CSS will allow you to view your customer information, view the status and history of your bills, and pay your bills online.

- 1. Go to <u>https://bouldercolorado.gov/i-want-to</u> and scroll down to "Pay/General Bill Payments" to pay a bill.
- 2. Click on Bill Payment

| BOULDERCOLORADO                    | Munis Self Service My Ca                                                                                                    | art (0 items) Log                 |
|------------------------------------|----------------------------------------------------------------------------------------------------|-----------------------------------|
|                                    | Welcome to General Bill Payments                                                                                                    |                                   |
| Home                               | Announcements                                                                                                    |                                   |
| General Bill Payments Bill Payment | WELCOME to the CITY OF BOULDER General Bill Payment website! Use this page to view and pay your account receivable bill. Click on BILL PAYMENT LINK on the left to view and pay your bills. Please note not include all City of Boulder invoices. PAYMENTS MADE BY CREDIT/DEBIT CARD WILL INCUR A 2,85% SERVICE FEE. THERE IS NO ASSOCIATED FEE WITH E-CHECK PAYMENTS. THE MAXIMUM PAYMENT INCUR A 2,85% SERVICE FEE. THERE IS NO ASSOCIATED FEE WITH E-CHECK PAYMENTS. THE MAXIMUM PAYMENT INCUR A 2,85% SERVICE FEE. THERE IS NO ASSOCIATED FEE WITH E-CHECK PAYMENTS. THE MAXIMUM PAYMENT INCUR A 2,85% SERVICE FEE. THERE IS NO ASSOCIATED FEE WITH E-CHECK PAYMENTS. THE MAXIMUM PAYMENT INCUR A 2,85% SERVICE FEE. THERE IS NO ASSOCIATED FEE WITH E-CHECK PAYMENTS. THE MAXIMUM PAYMENT INCUR A 2,85% SERVICE FEE. THERE IS NO ASSOCIATED FEE WITH E-CHECK PAYMENTS. THE MAXIMUM PAYMENT INCUR A 2,85% SERVICE FEE. THERE IS NO ASSOCIATED FEE WITH E-CHECK PAYMENTS. THE MAXIMUM PAYMENT INCUR A 2,85% SERVICE FEE. THERE IS NO ASSOCIATED FEE WITH E-CHECK PAYMENTS. THE MAXIMUM PAYMENT INCUR A 2,85% SERVICE FEE. THERE IS NO ASSOCIATED FEE WITH E-CHECK PAYMENTS. THE MAXIMUM PAYMENT INCUR A 2,85% SERVICE FEE. THERE IS NO ASSOCIATED FEE WITH E-CHECK PAYMENTS. THE MAXIMUM PAYMENT INCUR A 2,85% SERVICE FEE. THERE IS NO ASSOCIATED FEE WITH E-CHECK PAYMENTS. THE MAXIMUM PAYMENT INCUR A 2,85% SERVICE FEE. THERE IS NO ASSOCIATED FEE WITH E-CHECK PAYMENTS. THE MAXIMUM PAYMENT INCUR A 2,85% SERVICE FEE. THERE IS NO ASSOCIATED FEE WITH E-CHECK PAYMENTS. THE MAXIMUM PAYMENT INCUR A 2,85% SERVICE FEE. THERE IS NO ASSOCIATED FEE WITH E-CHECK PAYMENTS. THE MAXIMUM PAYMENT INCUR A 2,85% SERVICE FEE. THERE IS NO ASSOCIATED FEE WITH E-CHECK PAYMENTS. THE PAYMENT INCUR A 2,85% SERVICE FEE. THERE IS NO ASSOCIATED FEE WITH E-CHECK PAYMENTS. THE PAYMENT INCUR A 2,85% SERVICE FEE. THERE IS NO ASSOCIATED FEE WITH E-CHECK PAYMENTS. THE PAYMENT INCUR A 2,85% SERVICE FEE. THERE IS NO ASSOCIATED FEE WITH E-CHECK PAYMENT INCUR A 2,85% SERVICE FEE. THERE IS NO ASSOCIATED FEE WITH E-CHE | e that this does<br>IS \$550,000. |

3. Enter your **Customer Name, Customer Number**, and **Zip** code, EXACTLY as it appears on your invoice. To save your information select the check box labeled **Remember these values.** 

| Bill Payment<br>Customer Search               |                       |                   |                                                                                         |                                            |
|-----------------------------------------------|-----------------------|-------------------|-----------------------------------------------------------------------------------------|--------------------------------------------|
| The below fields are req<br>and pay invoices. | uired. Please enter y | our customer name |                                                                                         |                                            |
| Customer Name *                               | test, elena           |                   | mpliance with the PDF/A standard and has been opened read-only to prevent modification. |                                            |
| Customer Number*                              | 200289                |                   | City of Boulder<br>Dept 1110                                                            | INVOI                                      |
| Zip <b>*</b>                                  | 80309-0413            |                   | POB 20263<br>Deriver, CO 80217-1110                                                     | Customer Number<br>200289                  |
|                                               | Remember th           | ese values        |                                                                                         | \$1,000.00<br>Invoice Due On<br>04/28/2018 |
|                                               | Search                | Reset             | TEST, ELENA<br>KINTZLE, ERIN E.<br>CAMPUS BOX 413 EH&S<br>BOULDER, CO 80309-0413        | Amount Paid                                |

4. Click Search.

**5.** A list of bills will populate the screen. All outstanding bills have a check mark next to the bill #. *Note: If a payment is pending for a bill, it will be reflected with a red asterisk* \*.

| <b>Bill</b><br>Man | Payment<br>age Bills |                                      |                |              |             |            |
|--------------------|----------------------|--------------------------------------|----------------|--------------|-------------|------------|
| Custo              | mer                  | ELENA TEST                           |                |              |             |            |
| Addre              | 255                  | CAMPUS BOX 413 E<br>BOULDER, CO 8030 | EH&S<br>9-0413 |              |             |            |
| Custo              | mer number           | 200289                               |                |              |             |            |
| 8 Four             | nd                   |                                      |                |              |             | bill years |
|                    | Bill                 | Туре                                 | Рау Ву         | Total Unpaid | Balance Due |            |
|                    | 4498                 | FINANCE                              | 2/23/2018      | \$250.00     | \$250.00    | Details    |
|                    | 4491                 | FINANCE                              | 2/9/2018       | \$0.00       | \$0.00      | Details    |
|                    | 4492                 | OCCUPATION TAX                       | 2/9/2018       | \$0.00       | \$0.00      | Details    |
|                    | 4493                 | PW UTILITIES                         | 2/9/2018       | \$0.00       | \$0.00      | Details    |
| V                  | 4490                 | HUMAN SERVICES                       | 2/4/2018       | \$231.00     | \$231.00 *  | Details    |

6. Select the check box for any bills you'd like to pay; click Add to Cart. \*\*(Be sure to uncheck any bills that you are not paying and also the payments that are already pending)\*\*

| As of                        | 1/24/2018   |
|------------------------------|-------------|
| Total Unpaid                 | 3735.00     |
| Total Balance Due            | 3735.00     |
|                              | Add to Cart |
| * pending web payment exists |             |

7. Click **My Cart** in the top right corner of your screen, and then click **Checkout**.

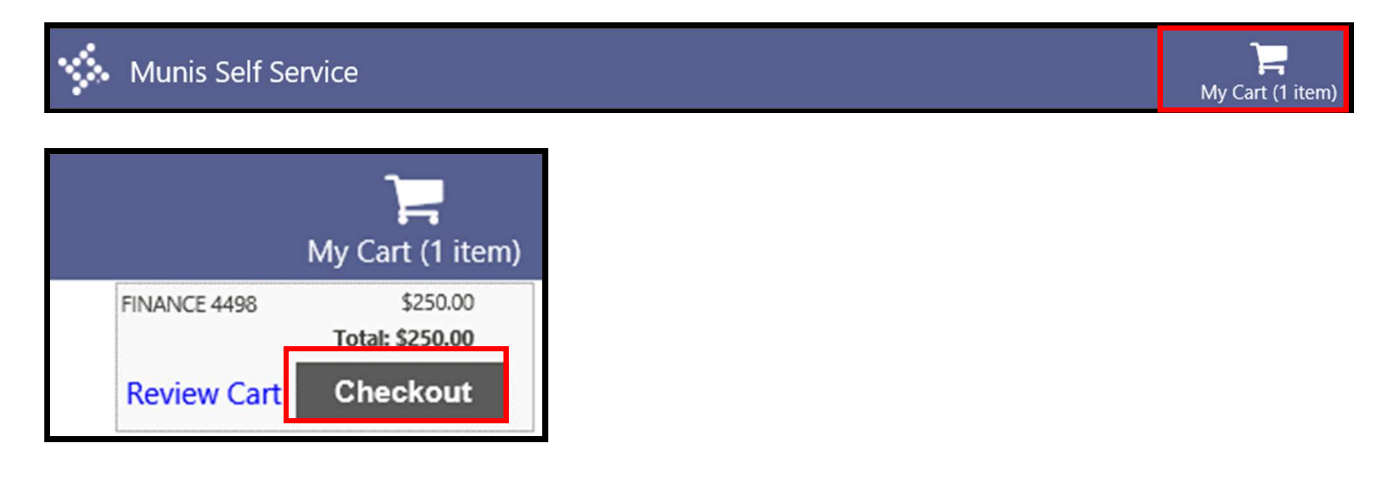

8. Select your **Payment Method.** You have the option to **Pay by Credit Card** (includes Debit card), **Pay by eCheck or Cancel.** (PLEASE NOTE: Debit and Credit card payments will be charged a 2.85% service fee. Payments greater than \$550,000 cannot be accepted, but multiple payments can be made for one invoice on separate days.)

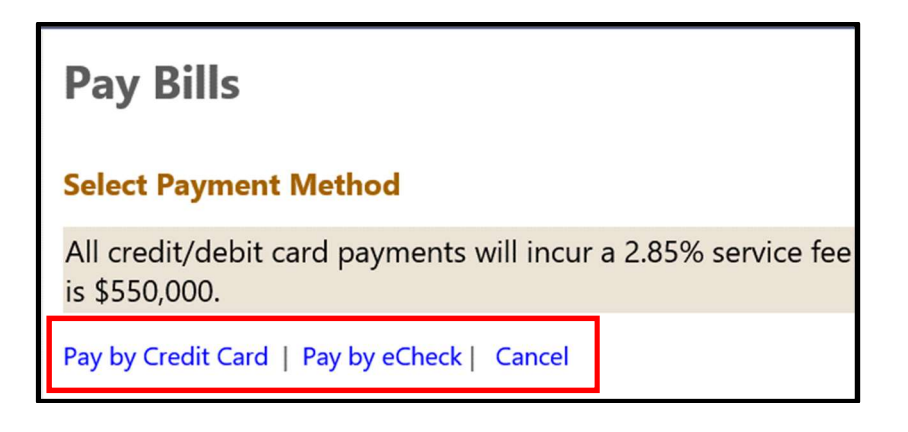

9. The selected bill will appear, click **Continue.** 

| Pay Bills        |           |           |             |           |          |          |                 |
|------------------|-----------|-----------|-------------|-----------|----------|----------|-----------------|
| Bill Description | Bill Year | Bill Date | Bill Number | Due Date  | Balance  | Due Now  | Payment Amount  |
| FINANCE          | 2018      | 1/24/2018 | 4498        | 2/23/2018 | \$250.00 | \$250.00 | \$ 250.00       |
|                  |           |           |             |           |          |          |                 |
|                  |           |           |             |           |          |          | Continue Cancel |

**10.** The One Time Payment Screen will appear with the Bill and Customer Number information. A copy of the receipt will be sent to the email address listed. You may change the email address here if needed. Make any necessary changes and click **Continue.** 

| Dne Time Payment Account Information                                                         |                                                                                                    |
|----------------------------------------------------------------------------------------------|----------------------------------------------------------------------------------------------------|
| Return to the City of Boulder's Self Service Site                                            |                                                                                                    |
| Enter Account Information                                                                    | Where is my Bill Number and Customer Number                                                                                                    |
| Payment Type                                                                                 | City of Boulder INVC<br>Inter 11<br>Der 12<br>Deres, C0 50271-1135<br>Deres, C0 50271-1135<br>Dere |
| City of Boulder Miscellaneous Payments                                                       | Version 2 Mar Da<br>97 7<br>Version David<br>9012007<br>12 Mer Street<br>20 Mer Street                                                                                                    |
| Please enter your bill number and customer number as shown on your bill.<br>Bill Number 4498 | BOULDER, CO IRDAN                                                                                                    |
| Customer Number 200289                                                                       |                                                                                                    |
| Email 😧                                                                                      |                                                                                                    |
| LAZAREVSKAE@BOULDERCOLORADO.GOV                                                              | ]                                                                                                    |
| Re-Enter email                                                                               |                                                                                                    |
| LAZAREVSKAE@BOULDERCOLORADO.GOV                                                              |                                                                                                    |
|                                                                                              |                                                                                                    |

If paying by Debit or Credit card enter the required card information and click Continue.
 \*\*Please remember that all debit/credit card payments will be charged a 2.85% service fee.\*\*

| Enter Payment Information                                                   |                      |
|-----------------------------------------------------------------------------|----------------------|
| First Name                                                                  | Middle Name          |
| BILL TEST                                                                   |                      |
| Last Name                                                                   | Daytime Phone Number |
| AR                                                                          | (303) 441-3068       |
| ZIP Code                                                                    |                      |
| 80306                                                                       |                      |
| Payment Method                                                              | Cre it Card          |
| Card Number CVV @                                                           |                      |
| Enter card number CVV<br>Expiration Date<br>MM V YYYY V<br>Card Holder Name |                      |
| BILL TEST AR                                                                |                      |
|                                                                             | Debit Card           |

For **eCheck** payments enter the banking information for your **checking or savings** account. Make sure to select the check box labeled **I Authorize ACH direct debit payment (ACH Debit)** and click **Continue.** *\*\*There is no fee if paying by eCheck.* 

| 51 DUA                                                    |                       |
|-----------------------------------------------------------|-----------------------|
| ELENA                                                     |                       |
| Last Name                                                 | Daytime Phone Number  |
| TEST,                                                     | (303) 492-4002        |
| ZIP Code                                                  |                       |
| 80309-0413                                                |                       |
| Bay this Amount & 10.00                                   |                       |
| Pay this Amount \$ 10.00                                  |                       |
| Payment Method                                            |                       |
| 🔿 VISA 🚭 🔤                                                | Credit Card           |
| VISA 😹                                                    | Debit Card            |
| echeck)                                                   | eCheck / Bank Account |
|                                                           |                       |
| where can I find the below information?                   |                       |
| Checking Savings                                          |                       |
| Routing Number                                            |                       |
| Enter routing number                                      |                       |
| Account Number                                            |                       |
| Enter account number                                      |                       |
| Bank Name                                                 |                       |
| Enter bank name                                           |                       |
| Account Holder Name                                       |                       |
| Enter account holder                                      |                       |
| View Authorization Agreement for direct debit payment (Ad | CH Debit).            |
| I authorize ACH direct debit payment (ACH Debit)          |                       |
|                                                           |                       |
|                                                           |                       |
|                                                           |                       |
|                                                           |                       |

12. Confirm your Payment by checking the check box labeled, I agree...and then click Pay <\$amount>. If any changes are needed, click <Back.

| Confirm Payment                       |                                                            |         |                                      |
|---------------------------------------|------------------------------------------------------------|---------|--------------------------------------|
| Confirm Payment                       |                                                            |         |                                      |
| Payment Method                        |                                                            |         | <b>VISA</b> ********************4448 |
| Payment Amount<br>\$250.00            | + Paymentus Fee<br>\$7.13                                  | =       | Total Amount<br>\$257.13             |
| Click to read the Terms and Condition | ons<br>onditions.<br>I agree to the service fee charged by | y Payme | ntus to be added to this             |
| Click the <b>PAY</b> button to comple | Pay \$257.13                                               |         |                                      |

13. A Payment Receipt is generated showing your payment has been accepted. You are given the option to Print, Make Another Payment, or go Back to home.

| Your payment has been accepted | 4.                                     |
|--------------------------------|----------------------------------------|
| Confirmation #                 | 48660624                               |
| Payment Type                   | City of Boulder Miscellaneous Payments |
| Bill #                         | 4498                                   |
| Status                         | ACCEPTED                               |
| Payment Date                   | Jan 24, 2018 – 11:02:52 AM             |
| Payment Method                 | Visa *********4448                     |
| Payment Amount                 | \$250.00                               |
| Service Fee                    | \$7.13                                 |
| Total Amount Charged           | \$257.13                               |

**14.** You will receive 2 receipts via email, one from the City of Boulder and the other from Paymentus. Please note: the confirmation number is unique within each system.

The payment amount on the City of Boulder receipt does not include the applicable service fee for payments made via debit/credit card. The Payment details show a separate payment amount for each bill number paid.

Dear ELENA TEST, This message confirms your online payment of \$11101.00 applied to the card provided number.

The confirmation number for this payment is 668004057.

## Payment details:

- 1. 2018 GENERAL BILLING & MISC CASH bill number 4688, payment amount: \$1000.00
- 2. 2018 GENERAL BILLING & MISC CASH bill number 4689, payment amount: \$10001.00
- 3. 2018 GENERAL BILLING & MISC CASH bill number 4693, payment amount: \$100.00

The Paymentus receipt includes the 2.85% service fee for debit/credit card payments in the total amount charged. If your payment is for more than one bill, the receipt only lists one bill number.

| <b>Dear ELENA TEST,,</b><br>We are pleased to confirm your<br>transaction. Your payment has b<br>relationship with City of Boulder. | Payment with City of Boulde<br>seen received and will be pos | r. Below is the summary of your payment<br>sted to your account. Thank you for your continued |
|----------------------------------------------------------------------------------------------------|--------------------------------------------------------------|-----------------------------------------------------------------------------------------------|
| Confirmation number:                                                                                                    | 49433273                                                     |                                                                                               |
| Payment date:                                                                                                    | Apr 16, 2018 2:14:38 PM                                      |                                                                                               |
| Payment amount:                                                                                                    | \$11,101.00                                                  |                                                                                               |
| Paymentus fee:                                                                                                    | \$316.38                                                     |                                                                                               |
| Total amount charged:                                                                                                    | \$11,417.38                                                  |                                                                                               |
| Payment status:                                                                                                    | ACCEPTED                                                     |                                                                                               |
| Contact Information                                                                                                    |                                                              |                                                                                               |
| First name:                                                                                                    | ELENA                                                        |                                                                                               |
| Last name:                                                                                                    | TEST,                                                        |                                                                                               |
| ZIP Code:<br>Daytime Phone Number:<br>Email:                                                                                        | 803090413                                                    |                                                                                               |
| Account Information                                                                                                    |                                                              |                                                                                               |
| Payment type:                                                                                                    | City of Boulder General B                                    | ill Payments                                                                                  |
| Bill number                                                                                                    | 4693                                                         |                                                                                               |
| Customer number                                                                                                    | 200289                                                       |                                                                                               |
| Payment method:                                                                                                    | Credit Card                                                  |                                                                                               |
| Payment Method Information                                                                                                    | MasterCard                                                   |                                                                                               |
| Card number:                                                                                                    | **********5454                                               |                                                                                               |
| Card holder name:                                                                                                    | test                                                         |                                                                                               |
|                                                                                                    |                                                              |                                                                                               |

For help on this CSS portal, the City of Boulder Accounts Receivable team can be reached by clicking **Contact Us** to send an email to <u>AR-CSS@bouldercolorado.gov</u> or you may call 303-441-3068 for assistance during the hours 8:00 – 5:00 p.m., Monday – Friday.

| BOULDERCOLORADO       |                 |                            |  |  |
|-----------------------|-----------------|----------------------------|--|--|
| Home                  | Bill P<br>Conta | <b>ayment</b><br>ct Us     |  |  |
| General Bill Payments | Phone           | 303-441-3068               |  |  |
| Bill Payment          | E-Mail          | AR-CSS@BOULDERCOLORADO.GOV |  |  |
| Contact Us            |                 |                            |  |  |